## Zoom auf dem Computer installieren

- 1. Öffnen Sie Ihren Browser (Mozilla Firefox, Google Chrome, Microsoft Edge o.ä.).
- 2. Öffnen Sie die Website https://zoom.us/download.

| 🍪 Neuer Tab    | × +                                         |               |              | - 🗆 ×       |
|----------------|---------------------------------------------|---------------|--------------|-------------|
| ← → C' ŵ       | A https://zoom.us/download                  | $\rightarrow$ | $\mathbf{F}$ | II\ 🖸 📽 🗸 Ξ |
| Constant Const | 💌 https://zoom.us/download — Aufrufen       |               |              |             |
|                | 🚍 Download-Center - Zoom — Zum Tab wechseln |               |              |             |
|                | Einmalig suchen mit:                        | ☆             |              |             |
|                |                                             |               |              |             |

3. Im Abschnitt Zoom-Client für Meetings und wählen Sie bitte "Download" aus.

| ← → ♂ ☆ | <b>○ ≙ ○</b> | https://zoom.us/download                                                                                                    |                                                                                                   | ⊌ ☆                          |                      |
|---------|--------------|----------------------------------------------------------------------------------------------------|---------------------------------------------------------------------------------------------------|------------------------------|----------------------|
|         |              |                                                                                                    | EINE DEMO                                                                                         | ANFORDERN 1.888.799.9666     | RESSOURCEN - SUPPORT |
| zoom    | LÖSUNGEN 🗸   | EINEM MEETING BEITRETEN                                                                                                    | EIN MEETING VERANSTALTEN -                                                                        |                              |                      |
|         |              | Download-Center                                                                                                    | Dow                                                                                               | nload für IT-Administrator 👻 |                      |
|         |              | Zoom-Client für Meetings<br>Der Webbrowser-Client wird automatisch herunter<br>Meeting eröffnen oder an einem solchen teilnehme<br>Download bereit. | geladen, wenn Sie Ihr erstes Zoom<br>en, und steht hier auch zum manuell<br>ex open () Hier könne | n Sie Zoom h                 | erunterladen         |

4. Wählen Sie "Datei speichern".

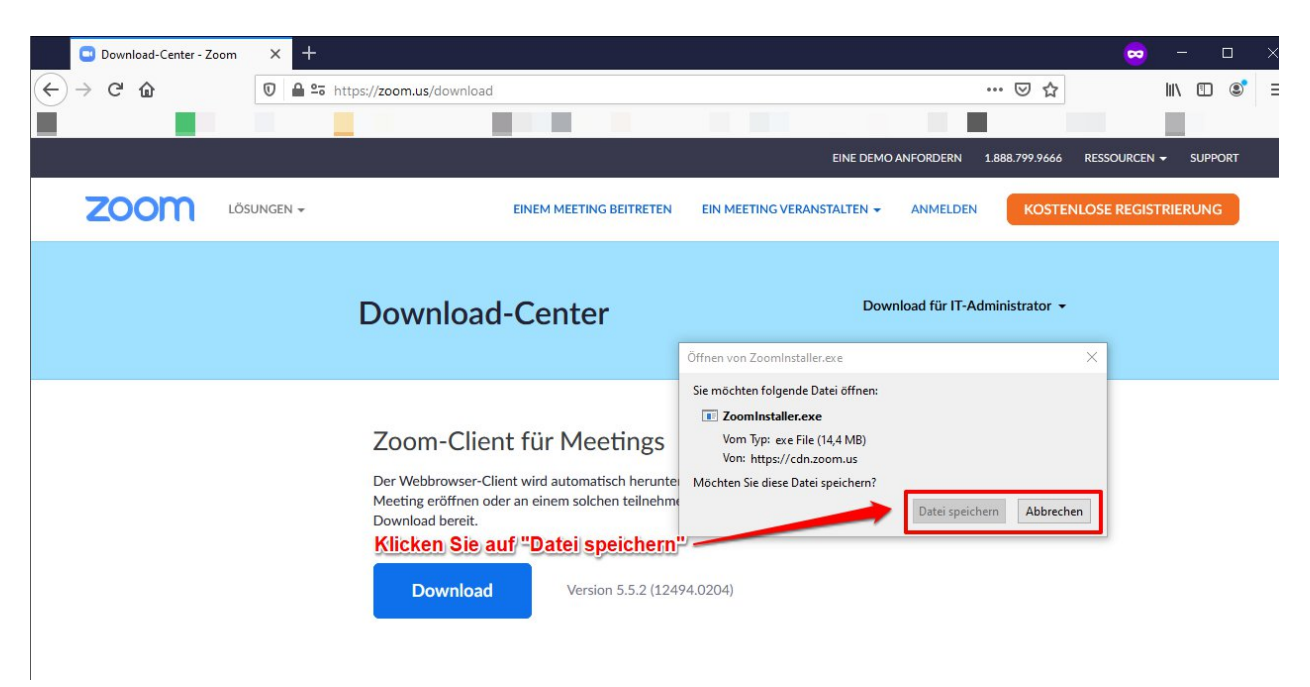

5. Navigieren Sie im Windows Explorer zum Ordner "Downloads" und installieren Sie das Programm mit einem Doppelklick.

| ttei Start Freigeben<br>→ → ↑ ↓ → Dieser PC | Ansicht >> Downloads |                |               |                          | × 5 | ッ "Downloads" durchsuc |
|---------------------------------------------|----------------------|----------------|---------------|--------------------------|-----|------------------------|
| Schnellzugriff Desktop Desvelande           | Name<br>V Heute (1)  | Ānderungsdatum | <sup>™p</sup> | Größe<br>k≪zum⊫Installie | ren |                        |
| Downloads                                   | nen Sie den Winde    | ows Explorer   | JEIKIIC       | K Zulli Ilistalle        |     |                        |

6. Darauf hin wird Zoom auf Ihrem Computer installiert. Haben Sie einen Augenblick Geduld, die Installation kann einige Minuten dauern.

7. Glückwunsch, Sie haben Zoom erfolgreich installiert!